## **PUBLICAR OTROS RECURSOS**

CARPETAS DE ARCHIVOS

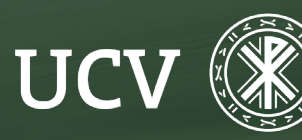

SENT Servicio de E-learning y Nuevas Tecnologías

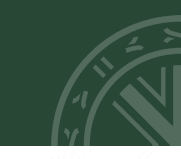

Si queremos poner al alcance del alumnado un conjunto de archivos y además planeamos ir añadiendo más a lo largo del curso, entonces el recurso adecuado es la **"Carpeta"**.

El proceso es muy similar al que hemos utilizado para añadir un archivo.

1. Activamos la edición del curso y abrimos el menú "Añadir una actividad o un recurso" y seleccionamos Carpeta.

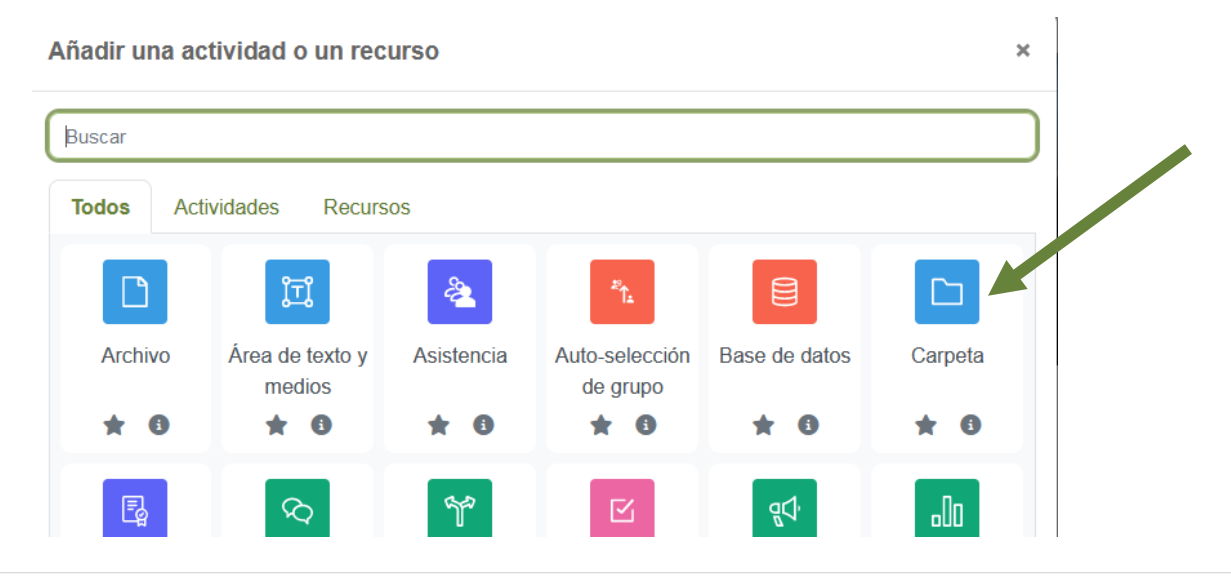

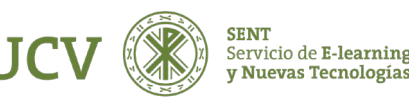

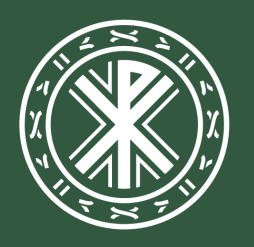

Universidad **Católica de Valencia** San Vicente Mártir

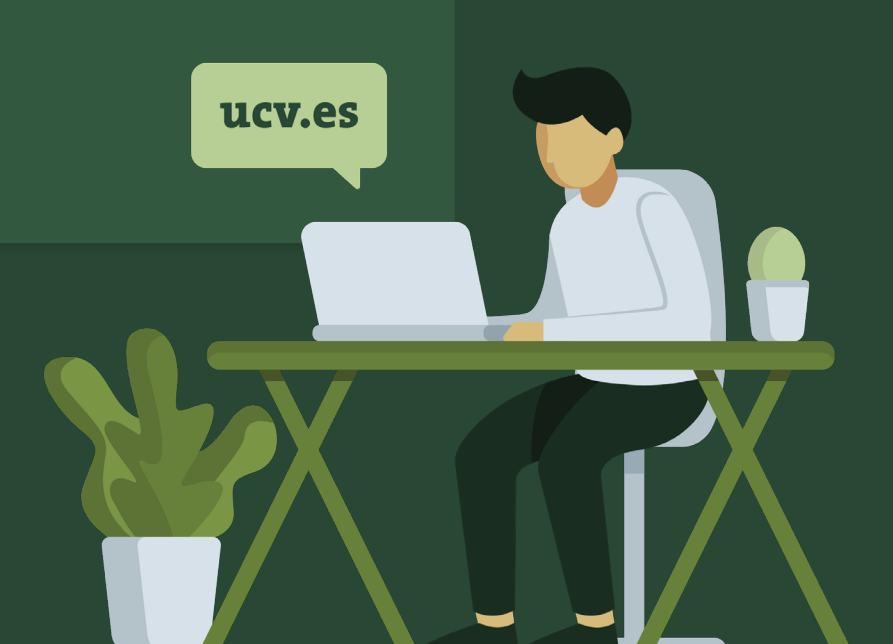